# **CPAR AAA VM-Bereitstellung**

# Inhalt

Einführung Hintergrundinformationen Bereitstellungsmethode für CPAR VM-Instanzen **RHEL-Bild in Horizon hochladen** Neuen Typ erstellen Erstellen einer Host-Aggregations-/Verfügbarkeitszone Neue Instanz starten Erstellen und Zuweisen einer Floating-IP-Adresse <u>SSH aktivieren</u> Einrichten einer SSH-Sitzung CPAR-Software und -Lizenzen hochladen **RHEL/CentOS-Image hochladen** Yum Repository erstellen Installation der erforderlichen CPAR-RPMs Kernel-Upgrade auf Version 3.10.0-693.1.1.el7 Netzwerkparameter einrichten Ändern des Hostnamens Einrichten der Netzwerkschnittstellen **CPAR** installieren **SNMP** konfigurieren **CPAR-SNMP** festlegen **BS-SNMP** festlegen NTP konfigurieren Verfahren zur Sicherung/Wiederherstellung der CPAR-Konfiguration (optional) Erfassen Sie die CPAR-Konfigurationssicherungsdatei von einer vorhandenen CPAR-Instanz. Wiederherstellen der CPAR-Konfigurations-Sicherungsdatei im neuen VM/Server

# Einführung

Dieses Dokument beschreibt Cisco Prime Access Registrars (CPARs) VM-Bereitstellung für Authentifizierung, Autorisierung und Abrechnung (Authentication, Authorization, Accounting (AAA) Dieses Verfahren gilt für eine OpenStack-Umgebung unter Verwendung der NEWTON-Version, in der CPAR von ESC nicht verwaltet wird und CPAR direkt auf dem virtuellen System (VM) installiert wird, das auf OpenStack bereitgestellt wird.

Verfasst von Karthikeyan Dachanamoorthy, Cisco Advanced Services.

#### Hintergrundinformationen

Ultra-M ist eine vorkonfigurierte und validierte Kernlösung für virtualisierte mobile Pakete, die die Bereitstellung von VNFs vereinfacht. OpenStack ist der Virtualized Infrastructure Manager (VIM)

für Ultra-M und besteht aus den folgenden Knotentypen:

- Computing
- Object Storage Disk Computing (OSD Computing)
- Controller
- OpenStack-Plattform Director (OSPD)

Die High-Level-Architektur von Ultra-M und die beteiligten Komponenten sind in diesem Bild dargestellt:

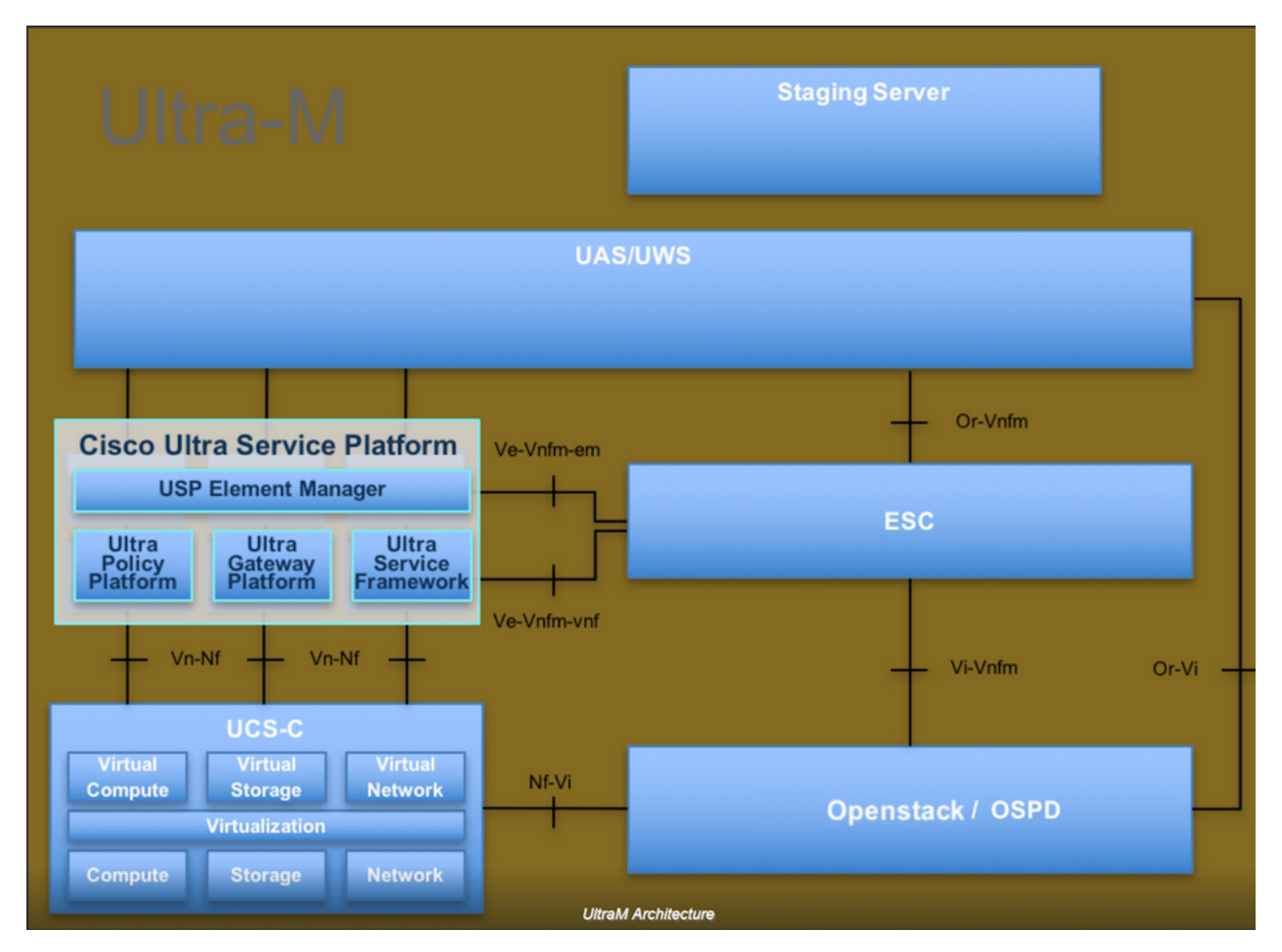

Dieses Dokument richtet sich an Mitarbeiter von Cisco, die mit der Cisco Ultra-M-Plattform vertraut sind. Es beschreibt die Schritte, die für OpenStack und Redhat OS erforderlich sind.

Hinweis: Ultra M 5.1.x wird zur Definition der Verfahren in diesem Dokument berücksichtigt.

#### Bereitstellungsmethode für CPAR VM-Instanzen

Melden Sie sich bei der Horizon Interface an.

Stellen Sie sicher, dass diese erfüllt sind, bevor Sie mit der VM-Instanz-Bereitstellung beginnen.

- Secure Shell (SSH)-Konnektivität mit der VM oder dem Server
- Aktualisieren Sie den Hostnamen und den gleichen Hostnamen in /etc/hosts.
- Die Liste enthält das RPM, das für die Installation der CPAR-GUI erforderlich ist.
   Required 64-bit rpms for Relevant RHEL OS Versions

| rpm                | RHEL OS Version 6.6 | RHEL OS Version 7.0 | RHEL OS Version 7.2 |
|--------------------|---------------------|---------------------|---------------------|
| glibc              | Yes                 | Yes                 | Yes                 |
| gdome2             | Yes                 | Yes                 | Yes                 |
| glib               | Yes                 | Yes                 | Yes                 |
| glib2              | Yes                 | Yes                 | Yes                 |
| libgcc             | Yes                 | Yes                 | Yes                 |
| libstdc++          | Yes                 | Yes                 | Yes                 |
| libxml2            | Yes                 | Yes                 | Yes                 |
| ncurses            | No                  | No                  | No                  |
| nspr               | Yes                 | Yes                 | Yes                 |
| nss                | No                  | No                  | No                  |
| zlib               | Yes                 | Yes                 | Yes                 |
| nss-softokn-freebl | Yes                 | Yes                 | Yes                 |
| ncurses-libs       | Yes                 | Yes                 | Yes                 |
| nss-util           | Yes                 | Yes                 | Yes                 |
| gamin              | Yes                 | Yes                 | Yes                 |
| libselinux         | Yes                 | Yes                 | Yes                 |

Schritt 1: Öffnen Sie über die Horizon-Schnittstelle einen beliebigen Internet-Browser und eine entsprechende IP-Adresse.

Schritt 2: Geben Sie die entsprechenden Benutzeranmeldeinformationen ein, und klicken Sie auf die Schaltfläche Verbinden.

# RED HAT OPENSTACK PLATFORM

### **RHEL-Bild in Horizon hochladen**

Schritt 1: Navigieren Sie zu **Content Repository**, und laden Sie die Datei mit dem Namen **Rhel-Image** herunter. Dies ist ein angepasstes QCOW2 Red Hat-Image für CPAR AAA-Projekt.

Schritt 2: Wechseln Sie zurück zur Registerkarte Horizont und folgen Sie der Route Admin > Images wie im Bild gezeigt.

| ← → C      | (i) 10.145.0.20     | 1/dashboard/admin/imag     | es                |         |                        | CONTRACTOR           |              |                 |                | ☆ <b>○ ○</b> :  |
|------------|---------------------|----------------------------|-------------------|---------|------------------------|----------------------|--------------|-----------------|----------------|-----------------|
| RED HAT OP | ENSTACK PLATFORM    | Project Admin Identity     | 200-125-CCNA-Exan | CCENT/  | CONA ICND <sup>1</sup> | CCINA Routing and SV | CCNP Routing | and Sv CCNP Swi | Project        | Help L core ~   |
| System     |                     |                            |                   |         |                        |                      |              |                 |                |                 |
| Overview   | Hypervisors         | Host Aggregates            | Instances         | Volumes | Flavors                | Images Networks      | s Routers    | Floating IPs    | Defaults Metad | ata Definitions |
| System Inf | formation<br>Jes    |                            |                   |         |                        |                      |              |                 |                |                 |
| Q Clic     | k here for filters. |                            |                   |         |                        |                      |              | ×               | + Create Image | 🛍 Delete Images |
|            | Owner N             | ame 🕈                      |                   | Туре    | Status                 | Visibility           | Protected    | Disk Format     | Size           |                 |
| • >        | Core A              | AA-CPAR-June082017-Sna     | pshot             | Image   | Active                 | Private              | No           | QCOW2           | 150.00 GB      | Launch -        |
| • >        | Core at             | tlaaa09-snapshot-July06201 | 17                | Image   | Active                 | Private              | No           | QCOW2           | 0 bytes        | Launch -        |

Schritt 3: Klicken Sie auf die Schaltfläche **Bild erstellen**. Füllen Sie die als **Bildname** und **Bildbeschreibung** bezeichneten Dateien aus, und wählen Sie die QCOW2-Datei aus, die zuvor unter Schritt 1 heruntergeladen wurde. durch Klicken auf **Durchsuchen** im Dateibereich und

Auswahl der Option **QCOW2-QUEMU-Emulator** im Abschnitt **Formatierung**. Klicken Sie dann auf **Bild erstellen** wie im Bild gezeigt.

| Create Image  |                                                                             |                           | ×            |
|---------------|-----------------------------------------------------------------------------|---------------------------|--------------|
| Image Details | Image Details                                                               |                           | Ø            |
| Metadata      | Specify an image to upload to the Image Service.<br>Image Name <sup>*</sup> | Image Description         |              |
|               | Rhel-guest-image-testing                                                    | QCOW2 image from RHEL 7.0 |              |
|               | Image Source<br>Source Type<br>File                                         |                           |              |
|               | File*                                                                       |                           |              |
|               | Browse rhel-guest-image-7.0-20140930.0.x86                                  |                           |              |
|               | Format* QCOW2 - QEMU Emulator                                               |                           |              |
|               | Image Requirements                                                          |                           | -            |
|               | · · ·                                                                       | < Back Next >             | Create Image |

#### Neuen Typ erstellen

Aromen stellen die Ressourcenvorlage dar, die in der Architektur jeder Instanz verwendet wird.

Schritt 1: Navigieren Sie im oberen Horizon-Menü zu Admin > Flavors (Admin > Aromen), wie im Bild gezeigt.

| RED HAT OPEN | STACK PLATFORM | Project Admin Identity | 1         |         |         |        |          |         |              |          |                      |                    | Project ~ | Help | 1 core v |
|--------------|----------------|------------------------|-----------|---------|---------|--------|----------|---------|--------------|----------|----------------------|--------------------|-----------|------|----------|
| System       |                |                        |           |         |         |        |          |         |              |          |                      |                    |           |      |          |
| Overview     | Hypervisors    | Host Aggregates        | Instances | Volumes | Flavors | Images | Networks | Routers | Floating IPs | Defaults | Metadata Definitions | System Information |           |      |          |
|              |                |                        |           |         |         |        |          |         |              |          |                      |                    |           |      |          |
| Admin / Syst | em / Flavors   |                        |           |         |         |        |          |         |              |          |                      |                    |           |      |          |
| Flavo        | rs             |                        |           |         |         |        |          |         |              |          |                      |                    |           |      |          |

1 10/015

Abbildung 4 Abschnitt "Horizon Flavors".

Schritt 2: Klicken Sie auf die Schaltfläche Create Flavor (Typ erstellen).

Schritt 3: Geben Sie im Fenster **Create Flavor (Typ erstellen**) die entsprechenden Ressourceninformationen ein. Dies ist die Konfiguration für den CPAR-Typ:

vCPUs 36 RAM (MB) 32768 Root Disk (GB) 150 Ephemeral Disk (GB) 0

**Swap Disk (MB)** 29696

RX/TX Factor 1

#### Create Flavor

| Flavor Information * Flavor Access |                                                                      |
|------------------------------------|----------------------------------------------------------------------|
| Name *                             | Flavors define the sizes for RAM, disk, number of cores.             |
| AAA-Cpar-testing                   | and other resources and can be selected when users deploy instances. |
|                                    |                                                                      |
| auto                               |                                                                      |
| VCPUs *                            |                                                                      |
| 36                                 |                                                                      |
| RAM (MB) *                         |                                                                      |
| 32768                              |                                                                      |
| Root Disk (GB) *                   |                                                                      |
| 150                                |                                                                      |
| Ephemeral Disk (GB)                |                                                                      |
| 0                                  |                                                                      |
| Swap Disk (MB)                     |                                                                      |
| 29696                              |                                                                      |
| RX/TX Factor                       |                                                                      |
| 1                                  |                                                                      |
|                                    | -                                                                    |
|                                    | Cancel Create Flavor                                                 |

Schritt 4: Klicken Sie im gleichen Fenster auf **Flavor Access** und wählen Sie das Projekt aus, in dem diese Flavor-Konfiguration verwendet werden soll (d. h. Core).

Schritt 5: Klicken Sie auf Flavour erstellen.

#### Erstellen einer Host-Aggregations-/Verfügbarkeitszone

Schritt 1: Navigieren Sie im oberen Horizon-Menü zu Admin > Host Aggregates (Admin > Host-Aggregate), wie im Bild gezeigt.

| RED HAT OPER | STACK PLATFORM   | Project Admin Identity |           |                                                                                            |                                                                                   |                                                                                        |             |         |              |          |                            |                   |             |         |                         | Project ~ | Help     | 1 core ~ |
|--------------|------------------|------------------------|-----------|--------------------------------------------------------------------------------------------|-----------------------------------------------------------------------------------|----------------------------------------------------------------------------------------|-------------|---------|--------------|----------|----------------------------|-------------------|-------------|---------|-------------------------|-----------|----------|----------|
| System       |                  |                        |           |                                                                                            |                                                                                   |                                                                                        |             |         |              |          |                            |                   |             |         |                         |           |          |          |
| Overview     | Hypervisors      | Host Aggregates        | Instances | Volumes                                                                                    | Flavors                                                                           | Images                                                                                 | Networks    | Routers | Floating IPs | Defaults | Metadat                    | ta Definitions    | System Info | ormatio | on                      |           |          |          |
| Admin / Sys  | tem / Host Aggre | gates                  |           |                                                                                            |                                                                                   |                                                                                        |             |         |              |          |                            |                   |             |         |                         |           |          |          |
| Host         | Aggreg           | jates                  |           |                                                                                            |                                                                                   |                                                                                        |             |         |              |          |                            |                   |             |         |                         |           |          |          |
| Host Ag      | ggregates        |                        |           |                                                                                            |                                                                                   |                                                                                        |             |         |              |          |                            | Filter            |             | ٩       | + Create Host Aggregate | 🗋 Delete  | Host Agg | regates  |
| Nam          | e                | Availability Zone      |           | Hosts                                                                                      |                                                                                   |                                                                                        |             |         |              |          | Metad                      | data              |             |         |                         | Actions   |          |          |
| 🗆 aaa        |                  | AZ-aaa                 |           | <ul> <li>newton</li> <li>newton</li> <li>newton</li> <li>newton</li> <li>newton</li> </ul> | nocovs-comput<br>nocovs-comput<br>nocovs-comput<br>nocovs-comput<br>nocovs-comput | e-5.localdomai<br>e-6.localdomai<br>e-7.localdomai<br>e-8.localdomai<br>e-9.localdomai | n<br>n<br>n |         |              |          | <ul> <li>availa</li> </ul> | ibility_zone = Az | Z-aaa       |         |                         | Edit Host | Aggrega  | te 🔻     |

Schritt 2: Klicken Sie auf die Schaltfläche Create Host Aggregate (Host-Aggregat erstellen).

Schritt 3: Geben Sie im Label **Host Aggregate Information\*** die Felder **Name** und **Verfügbarkeit Zone** mit den entsprechenden Informationen ein. Für die Produktionsumgebung werden diese Informationen derzeit wie im Bild gezeigt verwendet:

×

- Name: Aaa
- Verfügbarkeitszone: AZ-aaa

#### Create Host Aggregate

| Host Aggregate Information * | Manage Hosts within Aggregate                                                      |                  |
|------------------------------|------------------------------------------------------------------------------------|------------------|
| Name *                       | Host aggregates divide an availability zor                                         | ne into logical  |
| aaa                          | units by grouping together hosts. Create<br>then select the hosts contained in it. | a host aggregate |
| Availability Zone            |                                                                                    |                  |
| AZ-aaa                       |                                                                                    |                  |
|                              |                                                                                    |                  |
|                              | Cancel                                                                             | Host Aggregate   |

Schritt 4: Klicken Sie auf die Registerkarte **Manage Hosts (Hosts verwalten), und** klicken Sie auf die Schaltfläche + für die Hosts, die der neuen Verfügbarkeitszone hinzugefügt werden sollen.

#### Create Host Aggregate

#### Host Aggregate Information \*

```
Manage Hosts within Aggregate
```

Add hosts to this aggregate. Hosts can be in multiple aggregates.

| All available hosts | Selected hosts Filter Q      |
|---------------------|------------------------------|
| newtonocovs-        | newtonocovs-                 |
| compute-            | compute-                     |
| 0.localdomain       | 5.localdomain                |
| newtonocovs-        | newtonocovs-                 |
| compute-            | compute-                     |
| 1.localdomain       | 6.localdomain                |
| newtonocovs-        | newtonocovs-                 |
| compute-            | compute-                     |
| 2.localdomain       | 7.localdomain                |
| newtonocovs-        | newtonocovs-                 |
| compute-            | compute-                     |
| 3.localdomain       | 8.localdomain                |
| newtonocovs-        | newtonocovs-                 |
| compute-            | compute-                     |
| 4.localdomain       | 9.localdomain                |
|                     | Cancel Create Host Aggregate |

Schritt 5: Klicken Sie abschließend auf die Schaltfläche "Host Aggregate erstellen".

#### Neue Instanz starten

Schritt 1: Navigieren Sie im oberen Horizon-Menü zu Projekt > Instanzen wie im Bild gezeigt.

| RED HAT OPEN  | STACK PLATFORM   | Project Admi | n Identity |                   |           |            |      |                   |                      |              |                 | Project ~        | Help   | 1 core v  |
|---------------|------------------|--------------|------------|-------------------|-----------|------------|------|-------------------|----------------------|--------------|-----------------|------------------|--------|-----------|
| Compute       | Network ~        | Orchestrat   | ion ~ (    | Object Store 🗸    |           |            |      |                   |                      |              |                 |                  |        |           |
| Overview      | Instances        | Volumes      | Images     | Access & Security |           |            |      |                   |                      |              |                 |                  |        |           |
| Project / Con | npute / Instance | 25           |            |                   |           |            |      |                   |                      |              |                 |                  |        |           |
|               |                  |              |            |                   |           |            |      |                   |                      |              |                 |                  |        |           |
| Instar        | nces             |              |            |                   |           |            |      |                   |                      |              |                 |                  |        |           |
|               |                  |              |            |                   |           |            |      | Instance Name = - |                      | Filter       | Launch Instance | Delete Instances | More A | Actions - |
| 🗆 Instar      | nce Name         |              |            |                   | mage Name | IP Address | Size | Key Pair Stat     | us Availability Zone | Task Power S | tate Time sinc  | e created Action | IS     |           |

Schritt 2: Klicken Sie auf die Schaltfläche Instanz starten.

Schritt 3: Geben Sie auf der Registerkarte Details einen geeigneten Instanznamen für das neue

×

virtuelle System ein, wählen Sie die entsprechende **Verfügbarkeitszone** (d. h. AZ-aaa) aus, und legen Sie **Count** auf 1 fest, wie im Bild gezeigt.

| Launch Instance |                                                                                                    | ×                                  |
|-----------------|----------------------------------------------------------------------------------------------------|------------------------------------|
| Details         | Please provide the initial hostname for the instance, the availability zone where in<br>count. Increase the Count to create multiple instances with the same settings. | will be deployed, and the instance |
| Source *        | Instance Name *                                                                                                    | Total Instances (100 Max)          |
| Flavor *        | AAA-CPAR-testing instance                                                                                                    | 29%                                |
| Networks *      |                                                                                                    |                                    |
| Network Ports   | AZ-aaa V<br>Count *                                                                                                    | 28 Current Usage<br>1 Added        |
| Security Groups | 1                                                                                                    | 7 T Remaining                      |
| Key Pair        |                                                                                                    |                                    |
| Configuration   |                                                                                                    |                                    |
| Server Groups   |                                                                                                    |                                    |
| Scheduler Hints |                                                                                                    |                                    |
| Metadata        |                                                                                                    |                                    |
| * Cancel        | < Back                                                                                                    | Next >                             |

Schritt 4: Klicken Sie auf die Registerkarte **Quelle**, und wählen Sie eine der folgenden Verfahren aus und führen Sie sie aus:

1. Starten einer Instanz basierend auf einem RHEL-Image.

Legen Sie die Konfigurationsparameter wie folgt fest:

- Startquelle auswählen: Bild
- Neues Volumen erstellen: Nein
- Wählen Sie das entsprechende Bild aus dem Menü "Verfügbar" (d. h. Redhat-Image) aus.

| Launch Instance |                                         |                                                        |                                        |                                               |                                                    | ×          |
|-----------------|-----------------------------------------|--------------------------------------------------------|----------------------------------------|-----------------------------------------------|----------------------------------------------------|------------|
| Details *       | Instance source is<br>image, or a volum | the template used to cre<br>e (if enabled). You can al | ate an instance. Y<br>so choose to use | ′ou can use a snapsh<br>persistent storage by | ot of an existing instand<br>creating a new volume | ce, an     |
| Source *        | Select Boot Sour                        | ce                                                     |                                        | Create New Volume                             | •                                                  |            |
| Flavor *        | Image                                   |                                                        | •                                      | Yes No                                        |                                                    |            |
| Networks *      | Allocated                               | Undated                                                | Size                                   | Type                                          | Visibility                                         |            |
| Network Ports   | nume                                    | Sele                                                   | ct an item from Av                     | ailable items below                           | violonity                                          |            |
| Security Groups | ✓ Available 9                           |                                                        |                                        |                                               |                                                    | Select one |
| Key Pair        | Q Click here                            | for filters.                                           |                                        |                                               |                                                    | ×          |

| Configuration   | Name                    | Updated         | Size             | Туре     | Visibility |               |
|-----------------|-------------------------|-----------------|------------------|----------|------------|---------------|
| Conliguration   | > redhat-image          | 6/12/17 3:10 PM | 422.69 MB        | qcow2    | Private    | -             |
| Server Groups   |                         |                 |                  |          |            |               |
| Scheduler Hints | ✓ Available 10          |                 |                  |          |            | Select one    |
| Matadata        | Q Click here for filter | S.              |                  |          |            | ×             |
| Metadata        | Name                    | Updated         | Size             | Туре     | Visibility |               |
|                 | > pcrf_Kelly_test       | 7/7/17 12       | :13 PM 2.47 GB   | qcow2    | Private    | +             |
|                 | > ESC_image_test        | 7/7/17 12       | ::10 PM 927.88 N | 1B qcow2 | Private    | +             |
|                 | > tmobile-pcrf-13.1.0.a | cow2 7/8/17 11  | :49 AM 2.46 GB   | acow2    | Public     | + •           |
| × Cancel        |                         |                 | <                | Back     | d > 🔷 La   | unch Instance |

2. Starten einer Instanz auf Basis eines Snapshots.

Legen Sie die Konfigurationsparameter wie folgt fest:

- Startquelle auswählen: InstanzSnapshot
- Neues Volumen erstellen: Nein
- Wählen Sie den entsprechenden Snapshot aus dem Menü "Verfügbar" aus (d. h. aaa09-Snapshot-Juni292017).

| Launch Instance                       |                                                                               |                                                  |                                                    |                                    |                                |                                   | ×          |  |
|---------------------------------------|-------------------------------------------------------------------------------|--------------------------------------------------|----------------------------------------------------|------------------------------------|--------------------------------|-----------------------------------|------------|--|
| Details *                             | Instance source<br>image, or a volu                                           | is the template used to me (if enabled). You car | create an instance. You<br>n also choose to use pe | u can use a sn<br>ersistent storag | apshot of an<br>ge by creating | existing instan<br>g a new volume | .ce, an    |  |
| Source *                              | Select Boot So                                                                | urce                                             | с                                                  | reate New Vo                       | olume                          |                                   |            |  |
| Flavor *                              | Image                                                                         |                                                  | •                                                  | Yes No                             |                                |                                   |            |  |
| Networks *                            | Allocated                                                                     |                                                  |                                                    |                                    |                                |                                   |            |  |
| homono                                | Name                                                                          | Updated                                          | Size                                               | Туре                               | Visi                           | bility                            |            |  |
| Network Ports                         |                                                                               | Select an item from Available items below        |                                                    |                                    |                                |                                   |            |  |
| Security Groups                       |                                                                               |                                                  |                                                    |                                    |                                |                                   |            |  |
| Kan Dain                              | ✓ Available 9                                                                 |                                                  |                                                    |                                    |                                |                                   | Select one |  |
| Key Pair                              | Q Click her                                                                   | re for filters.                                  |                                                    |                                    |                                |                                   | ×          |  |
| · · · · · · · · · · · · · · · · · · · |                                                                               |                                                  |                                                    |                                    | _                              |                                   |            |  |
| Configuration                         | Name                                                                          |                                                  | Updated                                            | Size                               | Тур                            | e Visibility                      |            |  |
|                                       | > atlaaa09-sn                                                                 | apshot-June292017                                | 6/29/17 12:16 PM                                   | 150.00                             | GB raw                         | Private                           | -          |  |
| Server Groups                         |                                                                               |                                                  |                                                    |                                    |                                |                                   |            |  |
| Scheduler Hints                       | ✓ Available 3                                                                 |                                                  |                                                    |                                    |                                |                                   | Select one |  |
| Metadata                              | Q Click here                                                                  | e for filters.                                   |                                                    |                                    |                                |                                   | ×          |  |
|                                       | Name                                                                          |                                                  | Updated                                            | Size                               | Туре                           | Visibility                        |            |  |
|                                       | testing2 july                                                                 | /102017_2                                        | 7/10/17 6:06 PM                                    | 0 bytes                            | acow2                          | Private                           | +          |  |
|                                       | testingz_ui                                                                   | 102011_2                                         |                                                    | 0 59105                            | 900112                         |                                   |            |  |
|                                       | <ul> <li>testing2_july</li> <li>testing2_july</li> </ul>                      | y102017                                          | 7/10/17 6:04 PM                                    | 0 bytes                            | qcow2                          | Private                           | +          |  |
|                                       | <ul> <li>testing2_july</li> <li>testing2_july</li> <li>atlaaa09-sn</li> </ul> | y102017<br>apshot-Julv062017                     | 7/10/17 6:04 PM<br>7/6/17 2:33 PM                  | 0 bytes<br>0 bytes                 | qcow2<br>acow2                 | Private<br>Private                | +          |  |

Schritt 5: Klicken Sie auf die Registerkarte **Flavor** und wählen Sie den im Abschnitt **Neuer Geschmack erstellen** erstellten Geschmack aus.

| Launch Instance |                                |                   |              |               |                  |                   |        | ×          |
|-----------------|--------------------------------|-------------------|--------------|---------------|------------------|-------------------|--------|------------|
| Details         | Flavors manage th<br>Allocated | ne sizing for the | e compute, m | nemory and s  | storage capacity | of the instance.  |        | Ø          |
| Source          | Name                           | VCPUS             | RAM Tot      | tal Disk      | Root Disk        | Ephemeral Disk    | Public |            |
| Flavor          | > AAA-CPAR                     | 12                | 32 GB 150    | 0 GB          | 150 GB           | 0 GB              | Yes    | -          |
| Networks *      | ✓ Available 9                  |                   |              |               |                  |                   | ç      | Select one |
| Network Ports   | Q Click here                   | for filters.      |              |               |                  |                   |        | ×          |
| Security Groups | Name                           | VCPUS             | RAM          | Total<br>Disk | Root<br>Disk     | Ephemeral<br>Disk | Public |            |
| Key Pair        | > pcrf-atp-cm                  | 4                 | 16 GB        | 100 GB        | <u> 100</u> GB   | 0 GB              | Yes    | +          |
|                 | > pcrf-atp-pd                  | 12                | 16 GB        | 100 GB        | <u> 100</u> GB   | 0 GB              | Yes    | +          |

Schritt 6: Klicken Sie auf die Registerkarte **Netzwerke**, und wählen Sie die entsprechenden Netzwerke aus, die für jede Ethernet-Schnittstelle der neuen Instanz/VM verwendet werden. Diese Konfiguration wird derzeit für die Produktionsumgebung verwendet:

- eth0 = **tb1-mgmt**
- eth1 = routbar mit Durchmesser1
- eth2 = Radius-routbar1

| Launch Instance |                                   |                           |                  |                  |                       | ×                |
|-----------------|-----------------------------------|---------------------------|------------------|------------------|-----------------------|------------------|
| Details         | Networks provide the co           | ommunication channels for | instances in the | e cloud.<br>Sele | ect networks from tho | se listed below. |
| Source          | Network                           | Subnets As                | ssociated        | Shared           | Admin State Sta       | atus             |
| Flavor          | \$1 > tb1-mgmt                    | tb1-subnet-               | mgmt             | Yes              | Up Ac                 | tive -           |
| Networks        | ¢2 ➤ diameter-                    | routable1 sub-diamete     | er-routable1     | Yes              | Up Ac                 | tive -           |
| Network Ports   | ♦ 3 > radius-roo                  | utable1 sub-radius-       | routable1        | Yes              | Up Ac                 | tive -           |
| Security Groups |                                   |                           |                  |                  |                       |                  |
| Key Pair        | Available     Click here for fill | ers.                      |                  |                  | Select at lea         | ast one network  |
| Configuration   | Network                           | Subnets Associated        | Shared           | Admin            | State Status          | 5                |
| Server Groups   | > Internal                        | Internal                  | Yes              | Up               | Active                | +                |
| Scheduler Hints | > perf atp1 Idap                  | norf atn1 Idan            | Vec              | LID              | Activo                | •                |
| Metadata        | pen_atp1_idap                     | pen-aip 1-iuap            | 165              | Op               | Active                | •                |
|                 | > pcrf_atp1_sy                    | pcrf-atp1-sy              | Yes              | Up               | Active                | +                |
|                 | > pcrf_atp2_gx                    | pcrf-atp2-gx              | Yes              | Up               | Active                | +                |
|                 | > tb1-orch                        | tb1-subnet-orch           | Yes              | Up               | Active                | +                |
| × Cancel        |                                   |                           |                  | < Back           | < Next >              | Launch Instance  |

Schritt 7: Klicken Sie abschließend auf die Schaltfläche **Instanz starten**, um die Bereitstellung der neuen Instanz zu starten.

### Erstellen und Zuweisen einer Floating-IP-Adresse

Eine Floating-IP-Adresse ist eine routbare Adresse, d. h., sie ist von der Außenseite der Ultra M/OpenStack-Architektur aus erreichbar und kann mit anderen Knoten aus dem Netzwerk kommunizieren.

Schritt 1: Navigieren Sie im oberen Horizon-Menü zu Admin > Floating IPs (Admin > Floating-IPs).

Schritt 2: Klicken Sie auf die Schaltfläche IP Projekt zuweisen.

Schritt 3: Wählen Sie im Fenster **Zuweisen von Floating-IP** den **Pool aus**, aus dem die neue unverankerte IP gehört, das **Projekt**, dem sie zugewiesen werden soll, und die neue **Floating-IP-Adresse** selbst.

Beispiel:

| Allocate Floating IP             | ×                                                                  |
|----------------------------------|--------------------------------------------------------------------|
| Pool *                           |                                                                    |
| 10.145.0.192/26 Management       | Description:                                                       |
| Project *                        | From here you can allocate a floating IP to a specific<br>project. |
| Core 🔻                           |                                                                    |
| Floating IP Address (optional) 😧 | <u> </u>                                                           |
| 10.145.0.249                     | J                                                                  |
|                                  |                                                                    |
|                                  | Cancel Allocate Floating IP                                        |

Schritt 4: Klicken Sie auf die Schaltfläche Zuweisen von Floating-IP.

Schritt 5: Navigieren Sie im oberen Menü Horizont zu Projekt > Instanzen.

Schritt 6: Klicken Sie in der Spalte **Aktion** auf den Pfeil, der in der Schaltfläche **Snapshot erstellen** nach unten zeigt, und ein Menü sollte angezeigt werden. Wählen Sie **die** Option **Zuordnen - Floating-IP aus**.

Schritt 7: Wählen Sie die entsprechende unverankerte IP-Adresse aus, die im Feld **IP-Adresse** verwendet werden soll, und wählen Sie die entsprechende Verwaltungsschnittstelle (eth0) aus der neuen Instanz aus, der diese unverankerte IP im **zu verknüpfenden Port** zugewiesen wird, wie im Bild gezeigt.

| Manage Floating IP Associations                                                             |   |                                                                                 |  |  |
|---------------------------------------------------------------------------------------------|---|---------------------------------------------------------------------------------|--|--|
| IP Address * 10.145.0.249  Port to be associated * AAA-CPAR-testing instance: 172.16.181.17 | + | Select the IP address you wish to associate with the selected instance or port. |  |  |
|                                                                                             |   | Cancel Associate                                                                |  |  |

Schritt 8: Klicken Sie abschließend auf die Schaltfläche Zuordnen.

## SSH aktivieren

Schritt 1: Navigieren Sie im oberen Menü Horizont zu Projekt > Instanzen.

Schritt 2: Klicken Sie auf den Namen der im Abschnitt Neue Instanz starten erstellten Instanz/VM.

Schritt 3: Klicken Sie auf die Registerkarte **Konsole**. Dadurch wird die Befehlszeilenschnittstelle des virtuellen Systems angezeigt.

Schritt 4: Geben Sie nach der Anzeige der CLI die entsprechenden Anmeldeinformationen ein:

Benutzername: xxxxx

Kennwort: xxxxx

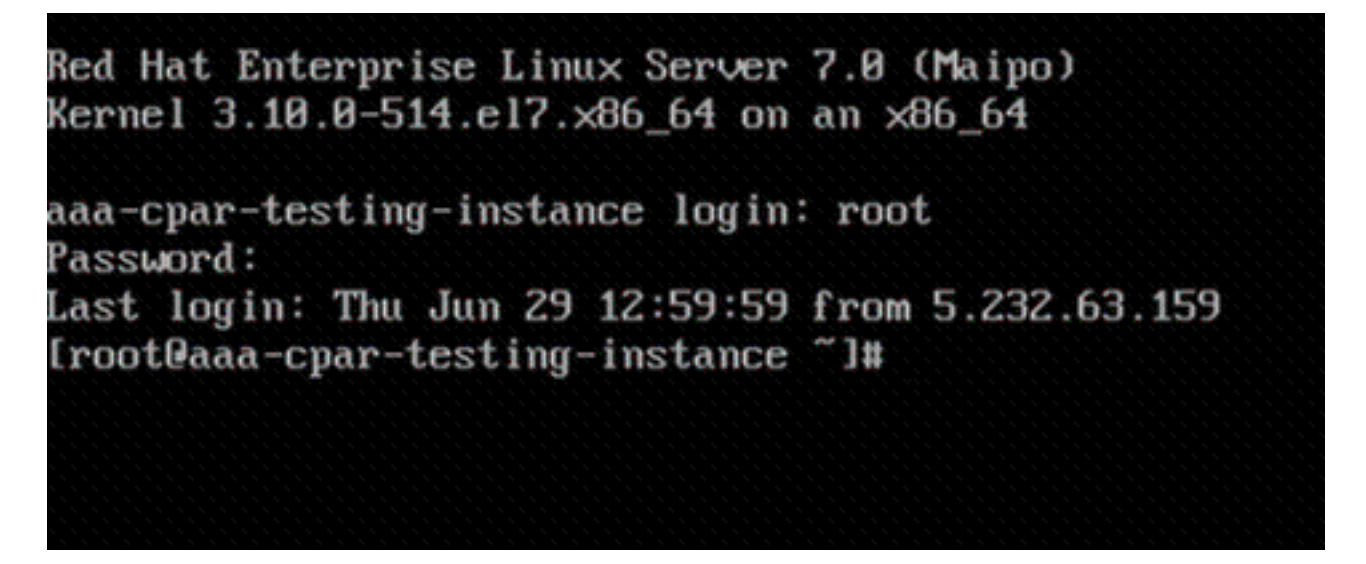

Schritt 5: Geben Sie in der CLI den Befehl vi /etc/ssh/sshd\_config ein, um die SSH-Konfiguration zu bearbeiten.

Schritt 6: Wenn die SSH-Konfigurationsdatei geöffnet ist, drücken Sie I, um die Datei zu bearbeiten. Suchen Sie dann nach dem Abschnitt hier, und ändern Sie die erste Zeile von **PasswordAuthentication no** in **PasswordAuthentication yes**.

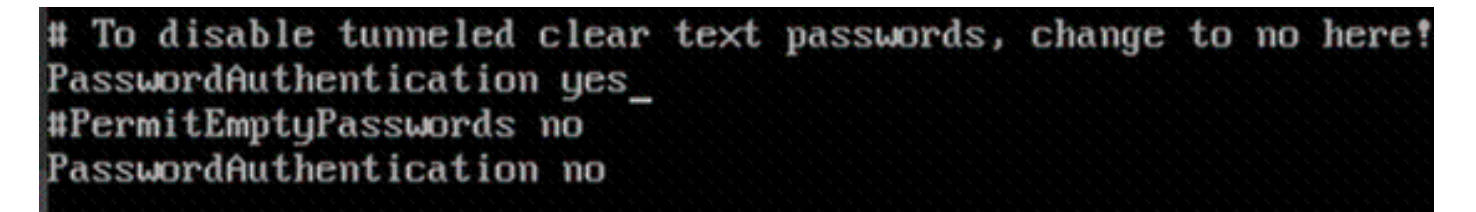

Schritt 7: Drücken Sie **ESC** und geben Sie **:wq!** um die Dateiänderungen sshd\_config zu speichern.

Schritt 8: Führen Sie den Befehl service sshd restart aus.

Iroot@aaa-cpar-testing-instance ssh]# service sshd restart
Redirecting to /bin/systemctl restart sshd.service
Iroot@aaa-cpar-testing-instance ssh]# \_

Schritt 9: Um die SSH-Konfigurationsänderungen ordnungsgemäß zu testen, öffnen Sie jeden SSH-Client, und versuchen Sie, eine sichere Remote-Verbindung mit der Floating-IP-Adresse herzustellen, die der Instanz (d. h. 10.145.0.249) und dem Benutzer-**Root** zugewiesen wurde.

```
[2017-07-13 12:12.09] ~
[dieaguil.DIEAGUIL-CWRQ7] ≻ ssh root@10.145.0.249
Warning: Permanently added '10.145.0.249' (RSA) to the list of known hosts
.
root@10.145.0.249's password:
X11 forwarding request failed on channel 0
Last login: Thu Jul 13 12:58:18 2017
[root@aaa-cpar-testing-instance ~]#
[root@aaa-cpar-testing-instance ~]#
```

#### Einrichten einer SSH-Sitzung

Öffnen Sie eine SSH-Sitzung mit der IP-Adresse des entsprechenden VM/Servers, auf dem die Anwendung installiert wird.

[dieaguil.DIEAGUIL-CWRQ7] > ssh root@10.145.0.59
(11 forwarding request failed on channel 0
\_ast login: Wed Jun 14 17:12:22 2017 from 5.232.63.147
[root@dalaaa07 ~]# ]

#### **CPAR-Software und -Lizenzen hochladen**

Schritt 1: Laden Sie das entsprechende Installationsskript für die CPAR-Version (**CSCOar-x.x.r-Inx26\_64-install.sh**) von der Cisco Software-Plattform herunter: https://software.cisco.com/download/release.html?mdfid=286309432&flowid=&softwareid=284671 441&release=7.2.2.3&relind=AVAILABLE&rellifecycle=&reltype=latest

#### **Cisco Prime Access Registrar for RHEL**

CSCOar-7.2.2.3-Inx26\_64-install.sh

Schritt 2: Laden Sie die Datei CSCOar-x.x.x.r-Inx26\_64-install.sh in das neue VM/Server im /tmp-Verzeichnis hoch.

Schritt 3: Laden Sie die entsprechende(n) Lizenzdatei(en) in das neue VM/Server-Verzeichnis /tmp hoch.

[cloud-user@rhel-instance tmp]\$ ls
CSCOar-7.2.2.2.lnx26\_64-install.sh PAR201703171741194350.lic

### **RHEL/CentOS-Image hochladen**

Laden Sie die entsprechende RHEL- oder CentOS.iso-Datei in das VM/Server/tmp-Verzeichnis.

# [cloud-user@rhel-instance tmp]\$ ls | grep rhel rhel-server-7.2-source-dvd1.iso

#### Yum Repository erstellen

Yum ist ein Linux-Tool, das den Benutzer bei der Installation neuer RPMs mit all ihren Abhängigkeiten unterstützt. Dieses Tool wird bei der Installation der verpflichtenden CPAR-RPMs und beim Upgrade des Kernels verwendet.

Schritt 1: Navigieren Sie zum Verzeichnis /mnt mit dem Befehl cd/mnt, und erstellen Sie ein neues Verzeichnis mit dem Namen disk1, und führen Sie den Befehl mkdir disk1 aus.

Schritt 2: Navigieren Sie zum Verzeichnis /tmp mit dem Befehl cd /tmp, in dem die Datei RHEL oder CentOS.iso zuvor hochgeladen wurde, und befolgen Sie die Schritte, die in Abschnitt 3.3 erwähnt wurden.

Schritt 3: Montieren Sie das RHEL/CentOS-Image in das Verzeichnis, das in Schritt 1 erstellt wurde. mit dem Befehl mount -o loop <Name der ISO-Datei> /mnt/disk1.

Schritt 4: Erstellen Sie in */tmp* ein neues Verzeichnis mit dem Namen **repo** unter Verwendung des Befehls **mkdir repo**. Ändern Sie dann die Berechtigungen dieses Verzeichnisses, und führen Sie den Befehl **chmod -R o-w+r repo aus**.

Schritt 5: Navigieren Sie mithilfe des Befehls **cd /mnt/disk1 zum** Verzeichnis Packages des RHEL/CentOS-Images (gemountet auf Schritt 3.). Kopieren Sie alle Packages-Verzeichnisdateien in **/tmp/repo** mit dem Befehl **cp -v \* /tmp/repo**.

Schritt 6: Wechseln Sie zurück zum Repo-Verzeichnis, führen Sie **cd /tmp/repo aus**, und verwenden Sie die folgenden Befehle:

rpm -Uhvdeltarpm-3.6-3.el7.x86\_64.rpm

rpm-Uvh python-deltarpm-3.6-3.el7.x86\_64.rpm

rpm -Uvh createrepo-0.9.9-26.el7.noarch.rpm

Diese Befehle installieren die drei erforderlichen RPMs, um Yum zu installieren und zu verwenden. Die zuvor erwähnte RPM-Version kann unterschiedlich sein und hängt von der RHEL/CentOS-Version ab. Wenn eine dieser RPMs nicht im Verzeichnis /Packages enthalten ist, besuchen Sie die Website <u>https://rpmfind.net</u>, von der Sie sie herunterladen können.

Schritt 7: Erstellen Sie ein neues RPM-Repository mit dem Befehl createrepo /tmp/repo.

Schritt 8: Navigieren Sie zum Verzeichnis **/etc/yum.repos.d/**mit dem Befehl **cd /etc/yum.repos.d/**. Erstellen Sie eine neue Datei mit dem Namen **myrepo.repo**, die diese Datei mit dem Befehl **vi** 

#### myrepo.repo enthält:

[local]

name=MyRepo

baseurl=file:///tmp/repo

enabled=1

gpgcheck=0

Drücken Sie I, um den Einfügemodus zu aktivieren. Drücken Sie zum Speichern und Schließen die ESC-Taste, und geben Sie dann ":wq!" ein. und drücken Sie die Eingabetaste.

#### Installation der erforderlichen CPAR-RPMs

Schritt 1: Navigieren Sie mit dem Befehl cd /tmp/repo zum Verzeichnis /tmp/repo.

Schritt 2: Installieren Sie die erforderlichen CPAR-RPMs, und führen Sie die folgenden Befehle aus:

```
yum install bc-1.06.95-13.el7.x86_64.rpm
yum install jre-7u80-linux-x64.rpm
yum install sharutils-4.13.3-8.el7.x86_64.rpm
yum install unzip-6.0-16.el7.x86_64.rpm
```

Hinweis: Die Version der RPMs kann unterschiedlich sein und hängt von der RHEL/CentOS-Version ab. Wenn eine dieser RPMs nicht im Verzeichnis /Packages enthalten ist, besuchen Sie die Website <u>https://rpmfind.net</u>, auf der sie heruntergeladen werden können. Um Java SE 1.7 RPM herunterzuladen, lesen Sie <u>http://www.oracle.com/technetwork/java/javase/downloads/java-archive-downloads-javase7-521261.html</u> und laden Sie jre-7u80-linux-x64.rpm herunter.

#### Kernel-Upgrade auf Version 3.10.0-693.1.1.el7

Schritt 1: Navigieren Sie zum Verzeichnis /tmp/repo mit dem Befehl cd /tmp/repo.

Schritt 2: Installieren Sie kernel-3.10.0-514.el7.x86\_64 RPM und führen Sie den Befehl yum install kernel-3.10.0-693.1.1.el7.x86\_64.rpm aus.

Schritt 3: Starten Sie VM/Server mithilfe des Befehls reboot neu.

Schritt 4: Wenn der Computer wieder startet, überprüfen Sie, ob die Kernel-Version aktualisiert wurde und führen Sie den Befehl **uname -r aus**. Die Ausgabe muss **3.10.0-693.1.1.el7.x86\_64 lauten**.

#### Netzwerkparameter einrichten

#### Ändern des Hostnamens

Schritt 1: Öffnen Sie im Schreibmodus die Datei /etc/hosts und führen Sie den Befehl vi /etc/hosts aus.

Schritt 2: Drücken Sie I, um den Einfügemodus zu aktivieren, und schreiben Sie die entsprechenden Informationen zum Hostnetzwerk. Befolgen Sie dieses Format:

<Diameter interface IP> <Host's FQDN> <VM/Server's hostname>
Beispiel: 10.178.7.37 aaa07.aaa.epc.mnc30.mcc10.3gppnetwork.org aaa07

Schritt 3: Speichern Sie die Änderungen, schließen Sie die Datei, indem Sie die ESC-Taste drücken und anschließend "**:wq!**" schreiben. und die Eingabetaste drücken.

Schritt 4: Führen Sie den Befehl **hostnametl set-hostname <Host's FQDN>aus**. Beispiel: **hostnameTL set-hostname aaa.epc.mnc.mcc.3gppnetwork.org**.

Schritt 5: Starten Sie den Netzwerkdienst mit dem Befehl service network restart neu.

Schritt 6: Überprüfen Sie, ob die Hostnamenänderungen übernommen wurden, und führen Sie die folgenden Befehle aus: **hostname -a**, **hostname -f**, der den Hostnamen und den FQDN von VM/Server anzeigen soll.

Schritt 7: Öffnen /etc/cloud/cloud\_config mit dem Befehl vi /etc/cloud/cloud\_config und fügen Sie "#" vor Zeile "- update hostname" ein. Dadurch wird verhindert, dass der Hostname nach einem Neustart geändert wird. Die Datei sollte wie folgt aussehen:

cloud\_init\_modules: migrator bootcmd write-files growpart resizefs set\_hostname update\_hostname update\_etc\_hosts rsyslog users-groups ssh

Einrichten der Netzwerkschnittstellen

Schritt 1: Navigieren Sie zu directory /etc/sysconfig/network-scripts unter Verwendung von cd /etc/sysconfig/network-scripts.

Schritt 2: Öffnen Sie ifcfg-eth0 mit dem Befehl vi ifcfg-eth0. Dies ist die Verwaltungsschnittstelle. Die Konfiguration sollte wie folgt aussehen.

DEVICE="eth0" BOOTPROTO="dhcp" ONBOOT="yes" TYPE="Ethernet" USERCTL="yes" PEERDNS="yes" IPV6INIT="no"

PERSISTENT\_DHCLIENT="1"

Nehmen Sie alle erforderlichen Änderungen vor, speichern Sie die Datei, indem Sie ESC drücken und die Datei eingeben: wq!.

Schritt 3: Erstellen Sie die eth1-Netzwerkkonfigurationsdatei mit dem Befehl vi ifcfg-eth1. Dies ist die **Durchmesser-Schnittstelle**. Sie können den Einfügemodus aufrufen, indem Sie I drücken und diese Konfiguration eingeben.

DEVICE="ethl" BOOTPROTO="none" ONBOOT="yes" TYPE="Ethernet" USERCTL="yes" PEERDNS="yes" IPV6INIT="no" IPADDR= <ethl IP> PREFIX=28

PERSISTENT\_DHCLIENT="1"

Ändern Sie **<eth1 IP>** für die entsprechende **IP-Adresse** für diese Instanz. Speichern und schließen Sie die Datei, sobald alles in Ordnung ist.

Schritt 4: Erstellen Sie eine eth2-Netzwerkkonfigurationsdatei mit dem **Befehl "commandvi ifcfg-eth2"**. Dies ist die **Radius-Schnittstelle**. Wechseln Sie zum Einfügemodus, indem Sie I drücken, und geben Sie die folgende Konfiguration ein:

```
BOOTPROTO="none"

ONBOOT="yes"

TYPE="Ethernet"

USERCTL="yes"

PEERDNS="yes"

IPV6INIT="no"

IPADDR= <eth2 IP>

PREFIX=28

PERSISTENT_DHCLIENT="1"
```

Ändern Sie **<eth2 IP>** die entsprechende **Radius-IP-Adresse** für diese Instanz. Speichern und schließen Sie die Datei, sobald alles in Ordnung ist.

Schritt 5: Starten Sie den Netzwerkdienst mit dem Befehl **service network restart neu**. Überprüfen Sie, ob die Netzwerkkonfigurationsänderungen mithilfe des Befehls **ifconfig** übernommen wurden. Jede Netzwerkschnittstelle sollte über eine IP entsprechend der Netzwerkkonfigurationsdatei (ifcfg-ethx) verfügen. Wenn eth1 oder eth2 nicht automatisch booten, führen Sie den Befehl **ifup ethx aus**.

#### **CPAR** installieren

Schritt 1: Navigieren Sie zum Verzeichnis /tmp, indem Sie den Befehl cd /tmp ausführen.

Schritt 2: Ändern Sie die Berechtigungen für die Datei ./CSCOar-x.x.x.x.a.lnx26\_64-install.sh mit dem Befehl chmod 775 ./CSCOar-x.x.x.a.lnx26\_64-install.sh.

Schritt 3: Starten Sie das Installationsskript mit dem Befehl ./CSCOar-x.x.x.x.-Inx26\_64-install.sh.

```
[cloud-user@rhel-instance tmp]$ sudo ./CSCOar-7.2.2.2-lnx26_64-install.sh
./CSCOar-7.2.2.2-lnx26 64-install.sh: line 343: [: 148: unary operator expected
            : CSCOar
                                           Relocations: /opt/CSCOar
Name
         : 7.2.2.2
                                                Vendor: Cisco Systems, Inc.
Version
            : 1491821640
                                            Build Date: Mon Apr 10 04:02:17 2017
Release
Install Date: (not installed)
                                            Build Host: nm-rtp-view4
Signature : (none)
build_tag: [Linux-2.6.18, official]
Copyright (C) 1998-2016 by Cisco Systems, Inc.
This program contains proprietary and confidential information.
All rights reserved except as may be permitted by prior written consent.
Where do you want to install <CSCOar>? [/opt/CSCOar] [?,q]
```

Schritt 4: Bei der Frage **Wo möchten Sie <CSCOar> installieren? [/opt/CSCOar] [?,q]**, drücken Sie die **Eingabetaste**, um den Standardspeicherort auszuwählen (**/opt/CSCOar/**).

Schritt 5: Nach der Frage **Wo befinden sich die FLEXIm-Lizenzdateien?** [] [?,q] geben Sie den Speicherort der Lizenz(en) an, die /tmp sein sollte.

Schritt 6: Für Frage Wo ist die J2RE installiert? [] [?,q] geben Sie das Verzeichnis ein, in dem Java

installiert ist. Beispiel: /usr/java/jre1.8.0\_144/.

Überprüfen Sie, ob es sich um die entsprechende Java-Version für die aktuelle CPAR-Version handelt.

Schritt 7: Überspringen Sie die Oracle-Eingaben, indem Sie die **Eingabetaste** drücken, da Oracle in dieser Bereitstellung nicht verwendet wird.

Schritt 8: Überspringen Sie die Funktionalität von **SIGTRAN-M3UA**, indem Sie die **Eingabetaste** drücken. Diese Funktion ist für diese Bereitstellung nicht erforderlich.

Schritt 9: Für Frage **Soll CPAR als Non-Root-Benutzer ausgeführt werden? [n] [y,n,?,q]** drücken Sie die **Eingabetaste**, um die Standardantwort "n" zu verwenden.

Schritt 10: Frage **Möchten Sie die Beispielkonfiguration jetzt installieren?** [n] [y,n,?,q] drücken Sie die **Eingabetaste**, um die Standardantwort "n" zu verwenden.

Schritt 11: Warten Sie, bis der CPAR-Installationsprozess abgeschlossen ist, und überprüfen Sie dann, ob alle CPAR-Prozesse ausgeführt werden. Navigieren Sie zu Verzeichnis **/opt/CSCOar/bin**, und führen Sie den Befehl **./arstatus aus**. Die Ausgabe sollte wie folgt aussehen:

| bin]# ./arstatus         |                                                                                                    |
|--------------------------|----------------------------------------------------------------------------------------------------|
| RADIUS server running    | (pid: 1192)                                                                                                    |
| Server Agent running     | (pid: 1174)                                                                                                    |
| MCD lock manager running | (pid: 1177)                                                                                                    |
| MCD server running       | (pid: 1191)                                                                                                    |
| GUI running              | (pid: 1194)                                                                                                    |
| ent running              | (pid: 1193)                                                                                                    |
|                          | <pre>bin]# ./arstatus RADIUS server running Server Agent running MCD lock manager running MCD server running GUI running ent running</pre> |

#### **SNMP** konfigurieren

#### **CPAR-SNMP** festlegen

Schritt 1: Öffnen Sie die Datei **snmpd.conf** mit dem Befehl **/cisco-ar/ucdsnmp/share/snmpd.conf**, um die erforderliche SNMP-Community, die Trap-Community und die IP-Adresse des Trap-Empfängers einzuschließen: Fügen Sie die Zeile **trap2sink xxx.xxx.xxx cparaasnmp 162 ein**.

Schritt 2: Führen Sie den Befehl **cd /opt/CSCOar/bin aus**, und melden Sie sich mit dem Befehl **./aregcmd bei der CPAR-CLI an,** und geben Sie die Administratorberechtigungen ein.

Schritt 3: Wechseln Sie zu /Radius/Advanced/SNMP, und geben Sie den Befehl set MasterAgentEnabled TRUE aus. Speichern Sie die Änderungen mithilfe des Befehls save und quit CPAR CLI Ausgabed Exit.

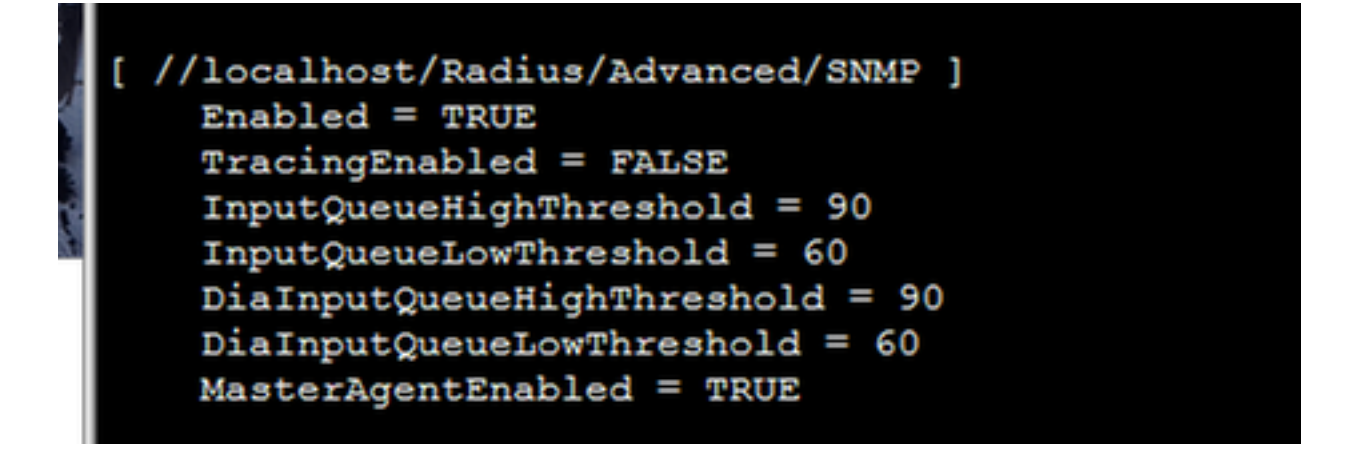

Schritt 4: Stellen Sie sicher, dass die CPAR-OIDs über den Befehl **snmpwalk -v2c -c public 127.0.0.1.1** verfügbar sind.

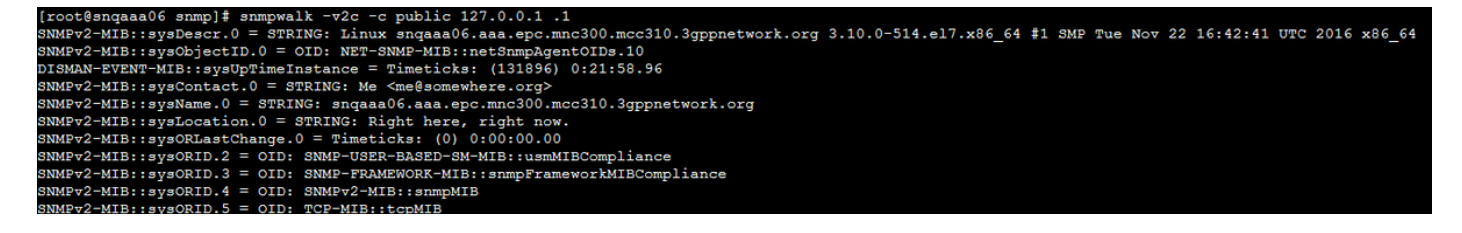

Wenn das Betriebssystem den Befehl **snmpwalk** nicht erkennt, navigieren Sie zu **/tmp/repo**, und führen Sie **yum install net-snmp-libs-5.5-49.el6.x86\_64.rpm aus**.

#### **BS-SNMP** festlegen

Schritt 1: Bearbeiten Sie die Datei **/etc/sysconfig/snmpd,** um Port 50161 für den SNMP-Listener des Betriebssystems anzugeben. Andernfalls wird der Standard-Port 161 verwendet, der derzeit vom CPAR SNMP-Agent verwendet wird.

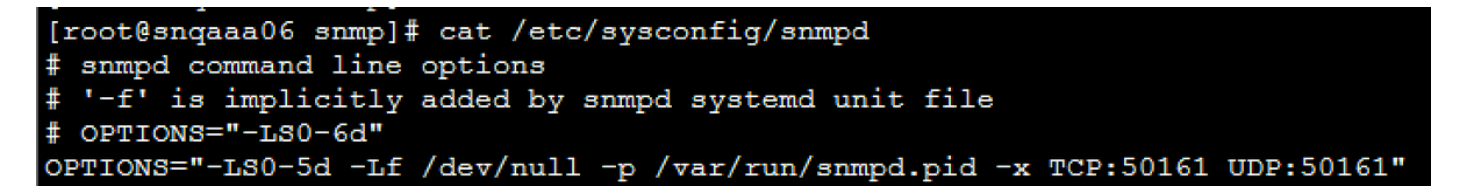

Schritt 2: Starten Sie den SNMP-Dienst mit dem Befehl service snmpd restart neu.

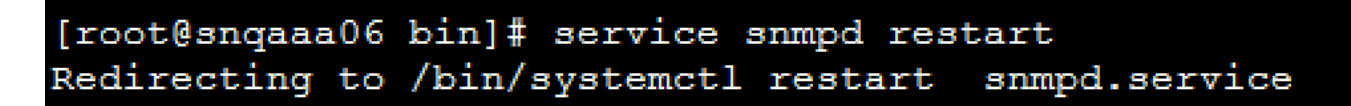

Schritt 3: Überprüfen Sie, ob die Betriebssystem-OIDs abgefragt werden können, indem Sie den Befehl **snmpwalk -v2c -c public 127.0.0.1:50161.1 eingeben.** 

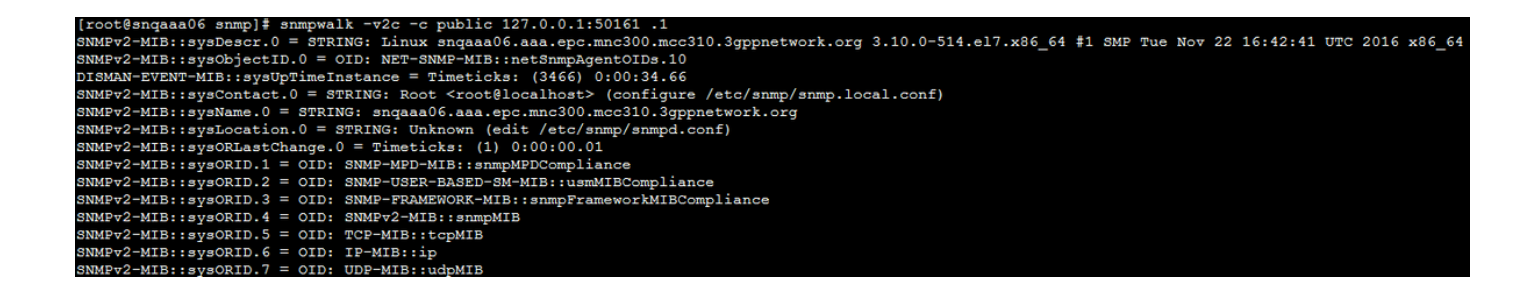

# NTP konfigurieren

Schritt 1: Stellen Sie sicher, dass die NTP-RPMs bereits installiert sind, führen Sie den Befehl **rpm** -qa aus. | grep ntp. Die Ausgabe sollte wie in diesem Bild aussehen.

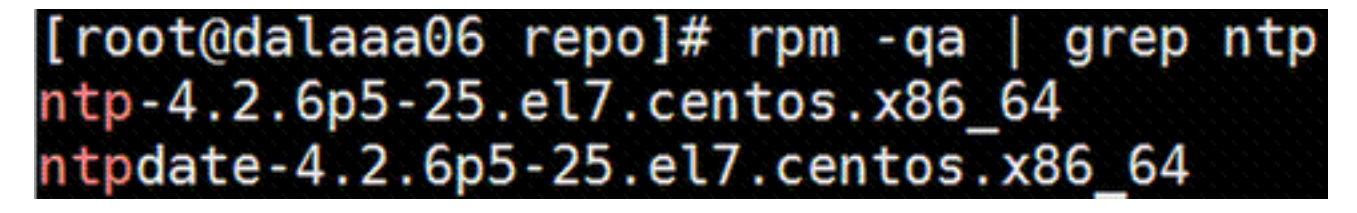

Wenn die RPMs nicht installiert sind, navigieren Sie zum Verzeichnis /tmp/repo unter Verwendung von cd /tmp/repo, und führen Sie die folgenden Befehle aus:

yum install ntp-4.2.6p5-25.el7.centos.x86\_64

yum install ntpdate-4.2.6p5-25.el7.centos.x86:64

Schritt 2: Öffnen Sie die **/etc/ntp.conf**-Datei mit dem Befehl **vi /etc/ntp.conf**, und fügen Sie die entsprechenden IPs der NTP-Server für diesen VM/Server hinzu.

Schritt 3: Schließen Sie die Datei **ntp.conf**, und starten Sie den Dienst ntpd mit dem Befehl **service ntpd restart neu**.

Schritt 4: Stellen Sie sicher, dass der VM/Server nun mit dem Befehl **ntpq -p** an die NTP-Server angeschlossen ist.

#### Verfahren zur Sicherung/Wiederherstellung der CPAR-Konfiguration (optional)

**Hinweis**: Dieser Abschnitt sollte nur ausgeführt werden, wenn eine vorhandene CPAR-Konfiguration in diesem neuen VM/Server repliziert wird. Dieses Verfahren funktioniert nur für Szenarien, in denen dieselbe CPAR-Version sowohl in Quell- als auch in Zielinstanzen verwendet wird.

# Erfassen Sie die CPAR-Konfigurationssicherungsdatei von einer vorhandenen CPAR-Instanz.

Schritt 1: Öffnen Sie eine neue SSH-Sitzung mit der entsprechenden VM, wo die Sicherungsdatei mithilfe von Root-Anmeldeinformationen abgerufen wird.

Schritt 2: Navigieren Sie zum Verzeichnis /opt/CSCOar/bin mit dem Befehl cd /opt/CSCOar/bin.

Schritt 3: Beenden Sie die CPAR-Dienste, und führen Sie den Befehl *./arserver stop* aus, um dies zu tun.

Schritt 4: Überprüfen Sie, ob der CPAR-Dienst mit dem Befehl *./arstatus* beendet wurde, und suchen Sie nach der Meldung **Cisco Prime Access Registrar Server Agent not running**.

Schritt 5: Um eine neue Sicherung zu erstellen, führen Sie den Befehl **./mcdadmin -e** /tmp/config.txt aus. Geben Sie auf Anfrage die CPAR-Administratoranmeldeinformationen ein.

Schritt 6: Navigieren Sie zum Verzeichnis /tmp mit dem Befehl cd /tmp. Die Datei config.txt dient als Sicherung dieser CPAR-Instanzkonfiguration.

Schritt 7: Laden Sie die **config.txt-**Datei auf das neue VM/Server hoch, auf dem die Sicherung wiederhergestellt werden soll. Verwenden Sie den Befehl **scp config.txt root@<new VM/Server IP>:/tmp**.

Schritt 8: Wechseln Sie zurück zum Verzeichnis **/opt/CSCOar/bin** mit dem Befehl **cd /opt/CSCOar/bin**, und holen Sie CPAR mit dem Befehl **./arserver start** erneut ein.

#### Wiederherstellen der CPAR-Konfigurations-Sicherungsdatei im neuen VM/Server

Schritt 1: Navigieren Sie im neuen VM/Server zum Verzeichnis /tmp mit dem Befehl cd/tmp, und überprüfen Sie, ob die Datei config.txt in Schritt 7 hochgeladen wurde. des Abschnitts <u>Erhalt der</u> <u>CPAR-Konfigurationssicherungsdatei von einer vorhandenen CPAR-Instanz</u>. Wenn die Datei nicht vorhanden ist, lesen Sie den entsprechenden Abschnitt, und überprüfen Sie, ob der **Befehl scp** erfolgreich ausgeführt wurde.

Schritt 2: Navigieren Sie zum Verzeichnis **/opt/CSCOar/bin** mit dem Befehl **cd /opt/CSCOar/bin**, und deaktivieren Sie den CPAR-Dienst, indem Sie den Befehl .**/arserver stop** ausführen.

Schritt 3: Um die Sicherung wiederherzustellen, führen Sie den Befehl ./mcdadmin -coi /tmp/config.txt aus.

Schritt 4: Schalten Sie den CPAR-Dienst erneut ein, indem Sie den Befehl **./arserver start** eingeben.

Schritt 5: Überprüfen Sie abschließend den CPAR-Status mit dem Befehl *./arstatus*. Die Ausgabe sollte so aussehen.

| [root@dalaaa06 bin]# ./arstatus         |             |
|-----------------------------------------|-------------|
| Cisco Prime AR RADIUS server running    | (pid: 1192) |
| Cisco Prime AR Server Agent running     | (pid: 1174) |
| Cisco Prime AR MCD lock manager running | (pid: 1177) |
| Cisco Prime AR MCD server running       | (pid: 1191) |
| Cisco Prime AR GUI running              | (pid: 1194) |
| SNMP Master Agent running               | (pid: 1193) |